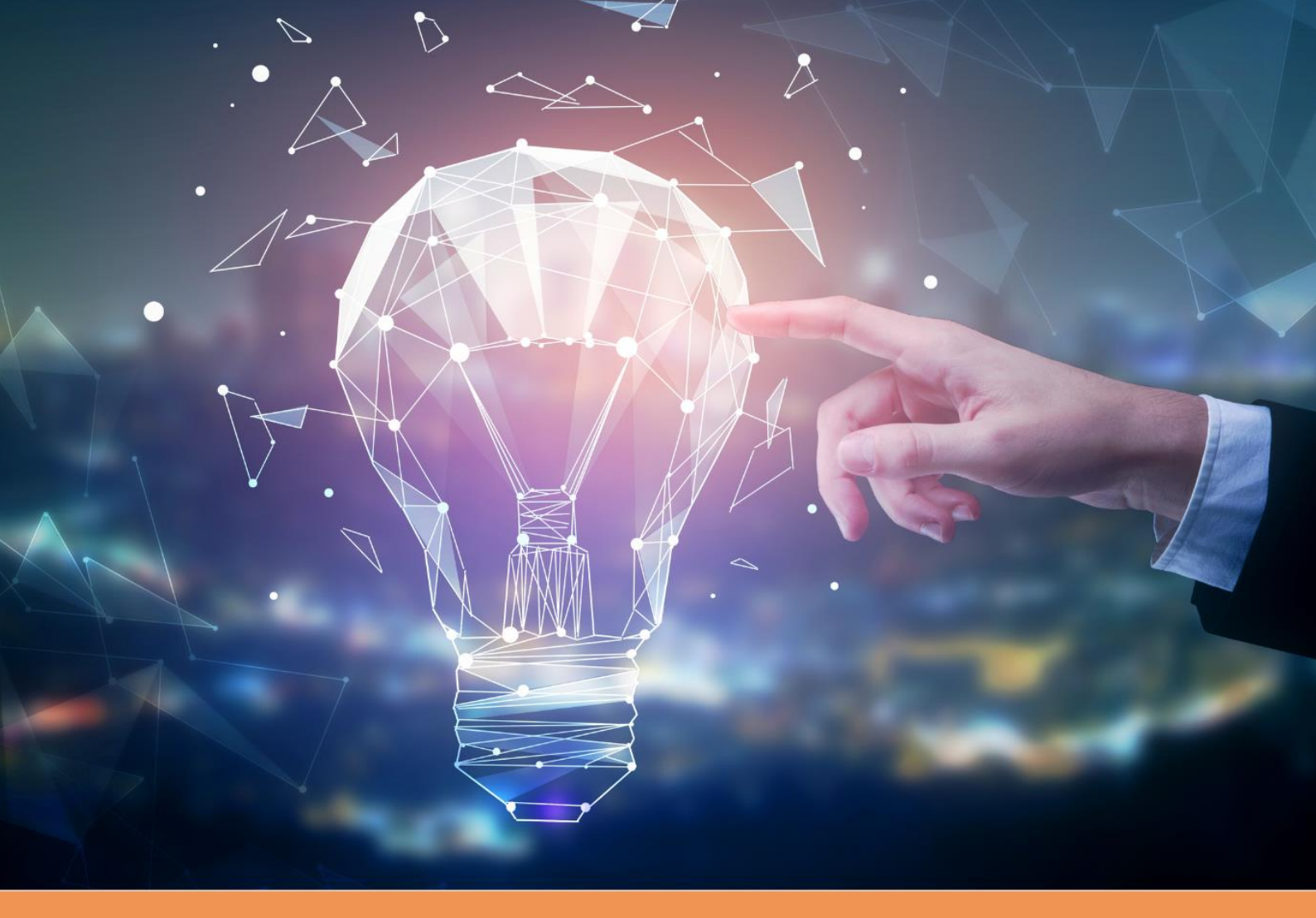

### FAKULTA MEZINÁRODNÍCH VZTAHŮ VYSOKÁ ŠKOLA EKONOMICKÁ V PRAZE

# Přípravný kurz k příjímací zkoušce z němčiny

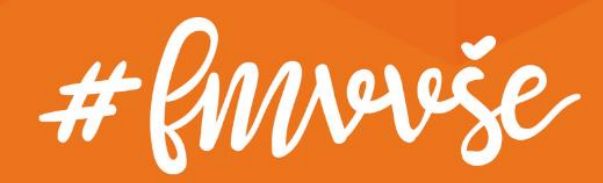

## Obsah

| 1. | Podání přihlášky do kurzu |                                      |    |  |
|----|---------------------------|--------------------------------------|----|--|
| 2. | Přihl                     | ášení do systémů VŠE                 | 7  |  |
|    | 2.1.                      | Přihlášení do InSIS a změna hesla    | 7  |  |
|    | 2.2.                      | Přihlášení do MS Teams               | 8  |  |
|    | 2.3.                      | Přihlášení na wifi síť v kampusu VŠE | 10 |  |

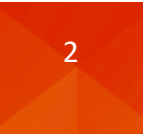

### 1. Podání přihlášky do kurzu

Portál přihlášky je dostupný zde: <u>https://insis.vse.cz/kurzy/kurz\_prihlaska.pl?kurz=205955</u>.

### V portálu volíte možnost Založit přihlášku.

#### Podrobnosti o kurzu

| Kurz:             | PKNJ Přípravný kurz německý jazyk              |
|-------------------|------------------------------------------------|
| Pracoviště:       | Katedra německého jazyka (FMV)                 |
| Studijní program: | K-PK Přípravné kurzy k přijímacím zkouškám FMV |
| Obor:             | bez oboru                                      |
| Forma:            | distanční                                      |
| Délka studia:     | 1                                              |
| Poplatek:         | 0 Kč                                           |

| Již jsem uživatelem InSIS                                                                                                    |                                |
|----------------------------------------------------------------------------------------------------|--------------------------------|
| Již jsem uživatelem InSIS a znám své přihlašovací údaje. Pokud se přihlásíte, budou vaše osobní údaje předvyplněny podle ú<br>v InSIS. | údajů evidovaných o Vaší osobě |
|                                                                                                    | Přihlásit se do InSIS          |
|                                                                                                    |                                |
| Nejsem uživatelem InSIS                                                                                                    |                                |
| Jsem nový uživatel InSIS a nemám tedy přístup do zmíněného systému. V takovém případě bude nutné vyplnit formulář na další             | stránce.                       |
|                                                                                                    | Založit přihlášku              |

### Povinná pole přihlášky jsou podbarvena žlutě.

| Podrobnosti o kurzu<br>Kurz:<br>Pracoviště:<br>Studijní program:<br>Obor:<br>Forma:<br>Délka studia:<br>Poplatek:<br>Osobní údaje | PKNJ Přípravný<br>Katedra německ<br>K-PK Přípravné<br>bez oboru<br>distanční<br>1<br>0 Kč | kurz německý jazyk<br>ého jazyka (FMV)<br>Kurzy k přijimacím zkouškám FMV |           |          |              |          |   |
|----------------------------------------------------------------------------------------------------|-------------------------------------------------------------------------------------------|---------------------------------------------------------------------------|-----------|----------|--------------|----------|---|
| Titul před jménem                                                                                                    |                                                                                           | nezadáno                                                                  | ~         | nezadáno | ~            | nezadáno | ~ |
| Jméno                                                                                                    |                                                                                           | Jan                                                                       |           |          |              |          |   |
| Příjmení                                                                                                    |                                                                                           | Test                                                                      |           |          |              |          |   |
| Titul za jménem                                                                                                    |                                                                                           | nezadáno                                                                  | ✓ nezadán | )        | $\checkmark$ |          |   |
|                                                                                                    |                                                                                           |                                                                           |           |          |              |          |   |
| Státní občanství                                                                                                    |                                                                                           | Česká republika                                                           |           | ~        |              |          |   |
| Rodné číslo je zná<br>Rodné číslo                                                                                                 | mo (existuje)                                                                             | • ano • ne<br>0504042363                                                  |           |          |              |          |   |

### V případě rodného čísla lze alternativně vyplnit datum narození.

| Rodné číslo je známo (existuje) | 🔵 ano ( ne   |   |
|---------------------------------|--------------|---|
| Datum narození                  | 4.4.2005     | Ħ |
| Pohlaví                         | 🧿 muž 🛛 Žena |   |

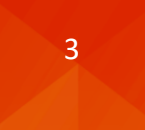

Následují kontaktní údaje, přičemž povinným údajem je emailová adresa, kterou je před odesláním přihlášky třeba ověřit, a kontaktní adresa, u níž je vyžadováno dohledání obce na základě poštovního směrovacího čísla.

| E-mail                                                                                    |                                                                                                    | xprod25@insis.vse.                                                                | cz                                           | ~                                                      | Ověřit e                                 | e-mail                                |                                |          |
|-------------------------------------------------------------------------------------------|----------------------------------------------------------------------------------------------------|-----------------------------------------------------------------------------------|----------------------------------------------|--------------------------------------------------------|------------------------------------------|---------------------------------------|--------------------------------|----------|
| Telefon                                                                                   |                                                                                                    | +420777666555                                                                     |                                              |                                                        |                                          |                                       |                                |          |
| Kontaktní adresa<br>Po zadání PSČ<br>více, musíte vy<br>ručně. Pro zad<br>doplňující údaj | t<br>Š stiskněte tlačítko Dohle<br>Ibrat z nabízených varia<br>ání popisného čísla vyu:<br>e týkající se adresy. | tdat, které podle PSČ vy<br>nt. Pokud pro zvolený st<br>říjte pole Číslo. Nevklád | yhledá přís<br>tát nelze d<br>lejte již čísl | lušnou obec a č<br>ohledávat podle<br>o do pole Ulice. | ást obce. P<br>PSČ, je nut<br>Do pole Po | okud je mo<br>tné obec v<br>známka lz | ožností<br>yplnit<br>e vyplnit |          |
| Ulice                                                                                     | nám. W. Churchilla                                                                                               |                                                                                   | Číslo                                        | 1938/4                                                 | PSČ                                      | 13067                                 |                                | Dohledat |
| Obec                                                                                      | Praha (P.O.Box)                                                                                                  |                                                                                   |                                              |                                                        |                                          |                                       |                                |          |
| Stát                                                                                      | Česká republika                                                                                                  |                                                                                   |                                              |                                                        | ~                                        |                                       |                                |          |
| Poznámka                                                                                  |                                                                                                    |                                                                                   |                                              |                                                        |                                          |                                       |                                |          |
|                                                                                           |                                                                                                    |                                                                                   |                                              |                                                        |                                          |                                       |                                |          |
| Fakturační údaje                                                                          |                                                                                                    |                                                                                   |                                              |                                                        |                                          |                                       |                                |          |
| Vyplnit faktura                                                                           | ační údaje i 🔵 ano                                                                                               | 🔾 ne                                                                              |                                              |                                                        |                                          |                                       |                                |          |

Znění ověřovací emailu s odkazem pro potvrzení správnosti zadané emailové adresy:

| Dobrý den,                                                                                                    |
|----------------------------------------------------------------------------------------------------|
| Vaše e-mailová adresa xprod25@insis.vse.cz byla právě použita v rámci agendy Kurzové přihlášky Integrovaného<br>studijního informačního systému.                                                                                |
| Pokud jste s touto agendou pracovali a e-mailovou adresu zadali, potvrďte prosím její správnost na následujícím odkazu:<br>https://insis-test.vse.cz/system/confirm_email.pl?lang=cz;token=f358c898-a571-11ee-a2d3-b83c3bfc7ad2 |
| Tato zpráva byla automaticky vygenerována Integrovaným studijním informačním systémem, proto na ni prosím neodpovídejte.                                                                                                    |
|                                                                                                    |

Po potvrzení správnosti proklikem na **odkaz v příchozí zprávě** se emailová adresa uvedená v přihlášce zobrazí jako úspěšně ověřená.

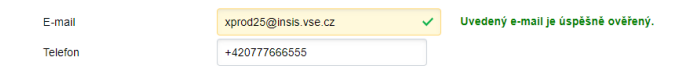

Po vyplnění všech vyžadovaných údajů přihlášku podáte tlačítkem **Přihlásit se do kurzu**.

Stisknutím tlačítka Přihlásit se do kurzu se přihlásíte do zvoleného kurzu.

Přihlásit se do kurzu

O úspěšném podání jste informování přímo v InSIS:

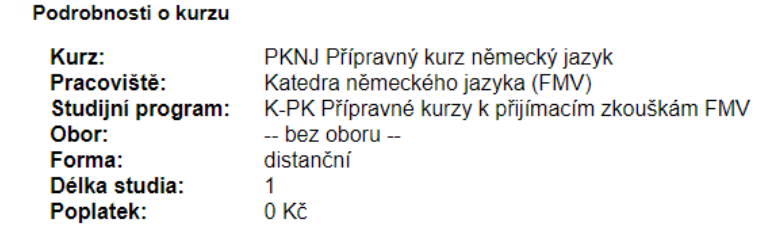

#### Stav přihlášky

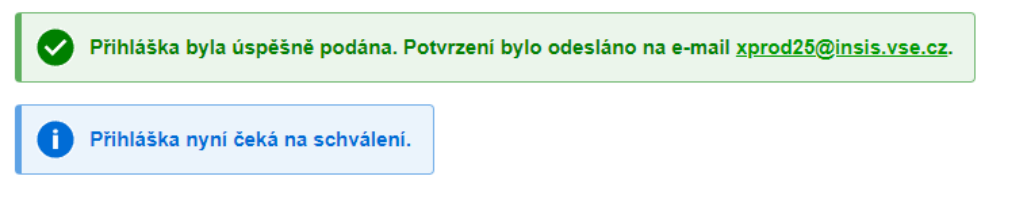

Současně je generována potvrzující emailová zpráva.

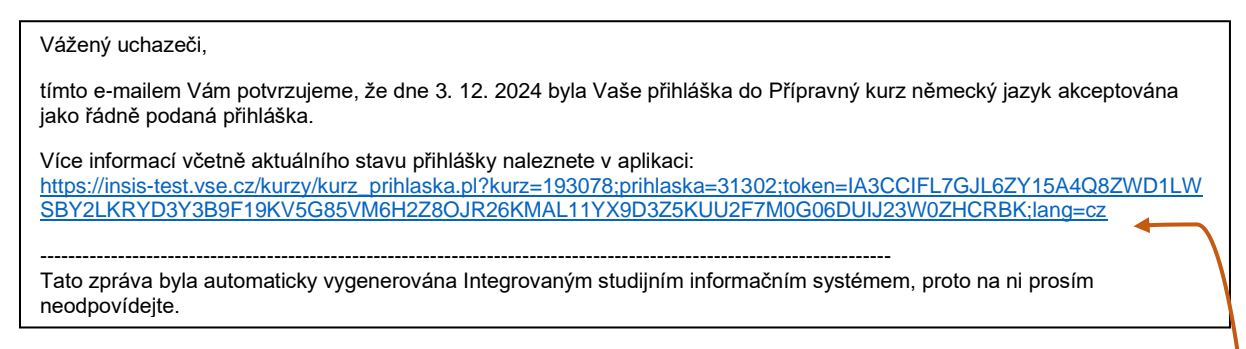

Generována je také emailová zpráva stvrzující úhradu kurzového poplatku, ten je však ve výchozím nastavení stanoven ve výši 0,- Kč, tedy jedná se jen o technickou operaci. Prosíme vyčkejte konce registrací a schválení Vaší přihlášky. Pokud bude přihláška schválena, bude Vám upravena výše poplatku, načež se otevře v InSIS platební brána.

K platební bráně se dostanete skrze odkaz v emailové zprávě stvrzující úspěšné podání přihlášky.

| Podrobnosti o kurzu                                                           |                                                                                                    |                            |                           |  |
|-------------------------------------------------------------------------------|----------------------------------------------------------------------------------------------------|----------------------------|---------------------------|--|
| Kurz:<br>Pracoviště:<br>Studijní program:<br>Obor:<br>Forma:<br>Délka studia: | PKNJ Přípravný kurz německý jazyk<br>Katedra německého jazyka (FMV)<br>K-PK Přípravné kurzy k přijímacím zkouškám FMV<br>bez oboru<br>distanční<br>1 |                            |                           |  |
| Poplatek:                                                                     | 0 Kč Nadále se v záhlaví přihlášky bude zobrazovat nulový poplatek,<br>nicméně v platební bráně uvidíte jeho správnou výši.                          |                            |                           |  |
| Stav přihlášky                                                                |                                                                                                    |                            |                           |  |
| Přihláška byla                                                                | úspěšně podána. Potvrzení bylo odesláno na e-mail <u>xprod25@insis.vse.cz</u> .                                                                      |                            |                           |  |
| <ul> <li>Pro dokončení</li> <li>Zaplacení p</li> </ul>                        | í přihlášky je potřeba splnit následují podmínky.<br>poplatku za kurz                                                                                |                            |                           |  |
| Platba online                                                                 | ]                                                                                                    | 😫 globalpaym               | nents česká s<br>spormeta |  |
| Po stisku tlačítka Plati                                                      | tba online budete přesměrováni na adresu platební brány, kde budete vyzváni k vyplnění údajů Va                                                      | Informace o kartě          |                           |  |
| uspesnem provedeni                                                            | transakce budete znovu presmerovani na tuto stranku.                                                                                                 | MM / RR                    | CVC                       |  |
| MasterCard Maestro                                                            |                                                                                                    |                            | 900.00 C7K                |  |
| Disting and in a                                                              |                                                                                                    | N                          | IEBO                      |  |
| Platba online                                                                 |                                                                                                    | G                          | Pay                       |  |
| ĸ                                                                             | Systém neposkytuje automatickou možnost platby převodem,                                                                                             | Vyberte jiný způsob platby |                           |  |
| Platba převodem                                                               | presto je tento zpusob platby možný (kontaktujte nás emailem).                                                                                       |                            |                           |  |
| Platba převod                                                                 | am není u tohoto kurzu možná.                                                                                                    |                            |                           |  |
|                                                                               | •                                                                                                    |                            |                           |  |

Proklikem na odkaz **Platba online** provedete úhradu kurzového poplatku platební kartou. Zobrazí se standardní **platební brána** obsahující výzvu k zadání informací o platební kartě.

O úspěšném provedení platby je uchazeč informován po přesměrování zpět do InSIS.

Po dokončení celého procesu registrace obdržíte na zadanou emailovou adresu informaci o schválení a přihlašovací údaje do Osobní administrativy InSIS a dalších systémů VŠE (mj. MS Teams, viz druhou kapitolu tohoto návodu).

| Vážený uchazeči,                                                                                                    |
|----------------------------------------------------------------------------------------------------|
| došlo ke schválení přihlášky do kurzu Přípravný kurz německý jazyk.                                                                                         |
| Následující přihlašovací údaje Vám byly vygenerovány pro přihlášení do Integrovaného studijního informačního systému:                                       |
| Přihlašovací jméno: tesj09<br>Přihlašovací heslo: Fun.zag.jyn.vyz                                                                                           |
| Více informací naleznete po přihlášení v Portálu studenta v aplikaci Moje studium:<br>https://insis-test.vse.cz/auth/student/moje_studium.pl?studium=245405 |
| Tato zpráva byla automaticky vygenerována Integrovaným studijním informačním systémem, proto na ni prosím neodpovídejte.                                    |

Další instrukce budou zaslány před zahájením kurzu.

# 2. Přihlášení do systémů VŠE

### 2.1. Přihlášení do InSIS a změna hesla

Heslo obdržené po vytvoření nového uživatelského účtu společně s uživatelským jménem je dočasné. Je třeba ho změnit (nikoliv však tentýž den, kdy byl účet vytvořen). A to v InSIS na adrese <u>https://insis.vse.cz</u>, po přihlášení do **Osobní administrativy** (do které se přihlásíte obdrženými přihlašovacími údaji), v sekci **Nastavení informačního systému – Změna hesla**.

| $\leftarrow$ | C          | 💷 https://insi                                                                                            | s.vse.cz                                                                                           |                                                     |                                                     |                                 |                                                |                         |                                    |
|--------------|------------|----------------------------------------------------------------------------------------------------|----------------------------------------------------------------------------------------------------|-----------------------------------------------------|-----------------------------------------------------|---------------------------------|------------------------------------------------|-------------------------|------------------------------------|
|              | STOLA      | EKO                                                                                                    |                                                                                                    |                                                     |                                                     |                                 |                                                |                         |                                    |
|              | W OST T PR | E A DHICK                                                                                                 | Integrova                                                                                          | ný studijní ir<br>9                                 | nformačn                                            | í systém                        |                                                |                         |                                    |
|              |            |                                                                                                    |                                                                                                    |                                                     |                                                     |                                 |                                                |                         |                                    |
|              |            |                                                                                                    |                                                                                                    |                                                     |                                                     |                                 |                                                |                         |                                    |
|              | 希 » Inte   | grovaný studijní i                                                                                        | nformační systém                                                                                   |                                                     |                                                     |                                 |                                                |                         |                                    |
|              | S          | Osobní a<br>• <u>Přihlá</u>                                                                               | dministrativa<br>šení do osobní ad                                                                 | ministrativy InSIS                                  | <u>Návod k první</u>                                | <u>mu přihlášení do</u>         | <u>InSIS</u> • <u>Systémoví i</u>              | integrátoři             |                                    |
|              |            | Přijímací<br>• <u>Elekti</u><br>• <u>Přihlá</u>                                                           | řízení<br>r <u>onická přihláška k</u><br>ška na U3V                                                | e studiu na VŠE •                                   | <u>Výsledky přijím</u>                              | acích zkoušek                   | <ul> <li><u>Návratka k přihlášc</u></li> </ul> | <u>e ke studiu na '</u> | V <u>ŠE</u> • <u>Nabidka kurzů</u> |
|              | i          | Informace<br>• <u>Lidé r</u><br>• <u>Veřejr</u>                                                           | e o VŠE<br>na VŠE • <u>Ověření</u><br><u>ý dokumentový ser</u>                                     | <u>platnosti identifikační<br/>ver</u>              | <u>ch karet</u> • <u>Pra</u>                        | icoviště • <u>Tem</u>           | atické vyhledávání •                           | Používané ident         | tifikační karty                    |
|              | <b>F</b> i | Studijní in<br>• <u>Harm</u><br>• <u>Rozvr</u>                                                            | nformace<br>onogram akademicł<br>hy. • <u>Přehled sch</u> v                                        | ého roku • <u>Studijni</u><br>álených žádostí o akr | <u>plány</u> • <u>Kata</u><br>editaci • <u>Fina</u> | ilog předmětů<br>ncování studia | Elektronické studijn                           | <u>í materiály</u> • Z  | <u>ávěrečné práce na VŠE</u>       |
|              | US         | Nastavení inforr<br>2 <u>Změ</u><br>3 <u>Om</u><br>9 <u>Nast</u><br>(OTF<br>9 <u>Mé c</u><br>2 <u>Změ</u> | načního systému<br><u>na hesla<br/>dsení</u><br>avení autentizace (<br>2)<br>perace<br>na identity | oomocí jednorázovýc                                 | h hesel                                             |                                 |                                                |                         |                                    |

Pokud nemůžete nalézt aplikaci Změna hesla, je možné ji vyhledat prostřednictvím funkce Vyhledat v pravém horním rohu Osobní administrativy.

| 🆀 🗉 Osobni administrativa                                                                                                    |                                                                                  | 9                                                                                                    |
|----------------------------------------------------------------------------------------------------|----------------------------------------------------------------------------------|----------------------------------------------------------------------------------------------------|
| : Zmina distribučniho serveru Mobilni aplikace Moje shr                                                                                                    | Vyhledávání aplikací                                                             | 10<br>21<br>21<br>21<br>21<br>21<br>21<br>21<br>21<br>21<br>21<br>21<br>21<br>21                                                                                                    |
| Potti verjejich akomad<br>• Lide na Vše<br>• Zalad zelenitki<br>• Zalad zelenitki<br>• Zalad zele | Změna                                                                            | Sprive alformačniho systemu<br>- Sprive alformačniho systemu<br>- Striva Soče<br>- Striva Soče<br>- Stri |
|                                                                                                    | Hromadna zména kreditů u zapsanych předmětů 🔺<br>Změna fotografie<br>Změna hesla |                                                                                                    |
|                                                                                                    | Změna hesla uchazeče do evidence e-přihlášek<br>Změna identity                   |                                                                                                    |
|                                                                                                    |                                                                                  |                                                                                                    |
| -                                                                                                    |                                                                                  | 7                                                                                                    |

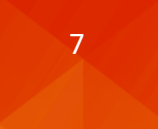

#### Nezbytné je při změně hesla splnění všech požadavků, které jsou na nové heslo kladeny.

#### Změna hesla

| Tato aplikace Vám umožňuje změnit si svoje heslo. Je nutné zadat původní heslo (z bezpečnostních důvodů) a dvakrát nové heslo (hesla<br>se nezobrazují). Tímto se výrazně sníží možnost překlepu.                                                                                                    |
|----------------------------------------------------------------------------------------------------|
|                                                                                                    |
| Bezpečné heslo                                                                                                    |
| Vaše nové heslo musí splňovat požadavky uvedené níže. Vhodné heslo je složené z několika slov, číslic a speciálních znaků. Zvolená<br>slova by neměla mít žádnou souvislost s Vámi nebo s univerzitou - vlastní jména, data nebo zeměpisné názvy lze snadno uhodnout.<br>Vyhněte se také příliš jednoduchým heslům, jako jsou posloupnosti (1234, qwertz) nebo jednoduchá slova (heslo, login). Záměny písmen<br>za znaky, jako je @ místo a, nebo \$ místo s, sílu hesla příliš nezvýší.                                                                                                    |
| Požadavky na heslo                                                                                                    |
| <ul> <li>Minimální délka hesla je 12 znaků.</li> <li>Minimální počet malých písmen je 1.</li> <li>Minimální počet velkých písmen je 1.</li> <li>Minimální počet velkých písmen je 1.</li> <li>Minimální počet repísmenných znaků je 2.</li> <li>Minimální počet po sobě jdoucích opakujících se znaků je 2.</li> <li>Heslo musí být velmi silné.</li> <li>Alternativou ke splnění minimálních požadavků na počet číslic, písmen atd. je heslo alespoň 30 znaků dlouhé, které se skládá alespoň z 5 různých znaků.</li> <li>Počet starých hesel, od kterých se musí nové heslo lišit, je 10.</li> <li>Minimální počet změn oproti starému heslu je 7.</li> </ul> |

Je zakázáno používat diakritiku (povoleny jsou pouze ASCII znaky).

### Můžete zvolit své vlastní heslo (splňující všechny definované požadavky), nebo využít některé z nabízených – náhodně generovaných.

Můžete zadat vlastní heslo, nebo si kliknutím vybrat jedno z bezpečných hesel vygenerovaných systémem.

| <u>aej.ose.imy.iqu</u> <u>ivier.yve.</u> | sip.yvu uPu.rat.umy.jir 202.ate.isa.yru xyq.kez.zex.inu |
|------------------------------------------|---------------------------------------------------------|
| Staré heslo                              |                                                         |
| Nové heslo                               |                                                         |
| Kontrolní zadání                         |                                                         |
| Změnit                                   |                                                         |

#### 2.2. Přihlášení do MS Teams

Přihlásit se do MS Teams (platformy pro online část výuky) lze na odkaze <u>https://www.office.com/login?es=UnauthClick&ru=%2F&msafed=0</u> a zadáním obdržených přihlašovacích údajů (přihlašovací jméno ve tvaru **username@vse.cz**, kde username je spojení čtyř až pěti písmen a dvou číslic).

| Microsoft                    |  |
|------------------------------|--|
| Přihlásit se                 |  |
| xprod25@vse.cz               |  |
| Nemáte účet? Vytvořte si ho! |  |
| Nezdařil se přístup k účtu?  |  |
| Dakí                         |  |
| 🔍 Možnosti přihlášení        |  |

Následně budete přesměrování na přihlašovací stránku VŠE, kde je třeba vyplnit Vaše heslo k přihlašovacímu jménu VŠE (obdželi jste emailem po konečném schválení přihlášky, příp. změnili jste již v InSIS, viz výše).

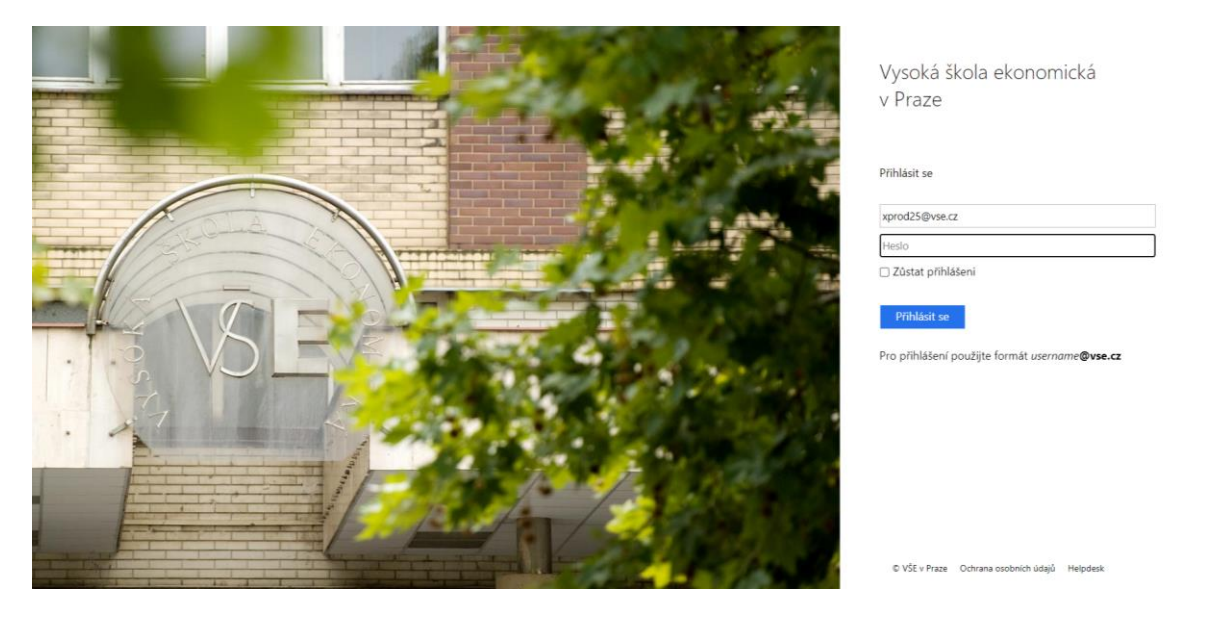

MS Teams naleznete po přihlášení v levém horním rohu pod nabídkou dostupných o365 aplikací:

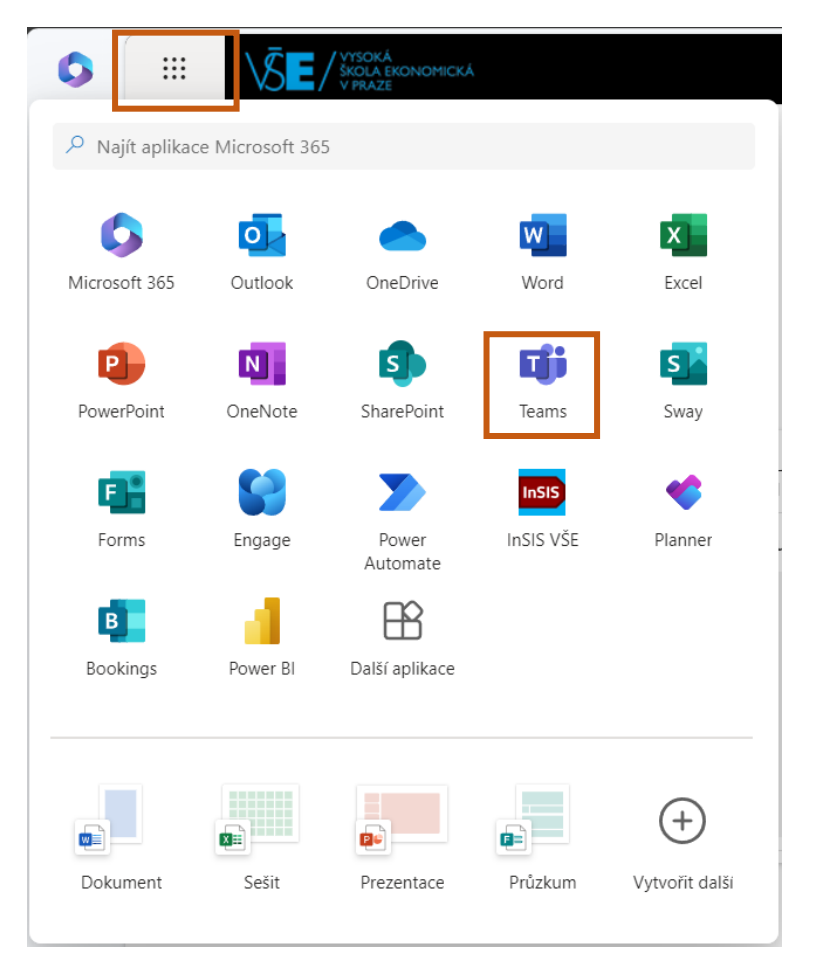

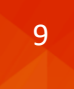

### 2.3. Přihlášení na wifi síť v kampusu VŠE

Při prezenční výuce či jiných návštěvách kampusu univerzity můžete po dobu Vašeho kurzového studia využít univerzitní wifi sítě *eduroam*. Předpokladem je znalost výchozích přihlašovacích údajů (username a heslo).

Na adrese <u>https://eduroam.vse.cz/heslo/</u> se pomocí těchto přihlašovacích údajů přihlaste do správy nastavení:

|                                                                                                    | Uživatelské jméno<br>xprod25                                                                                                    |
|----------------------------------------------------------------------------------------------------|----------------------------------------------------------------------------------------------------|
| Aplikace Eduroam & VPN                                                                                                    | Heslo                                                                                                    |
| <ul> <li>Změna či nastavení nového hesla</li> <li>Ověření správnosti hesla</li> <li>Management zpracování osobních údajů</li> <li>Výpis Vašich přihlášení</li> </ul> | <ul> <li>Jednorázové přihlášení</li> <li>Smazat předešlé povolení k<br/>uvolnění Vašich informací k této<br/>službě.</li> </ul> |
| Příhlásit se                                                                                                    | Přihlášení                                                                                                    |

Do této aplikace se podobně jako do InSIS přihlašujete bez užití domény @vse.cz.

Heslo pro wifi síť *eduroam* musí splňovat všechny uvedené požadavky, mezi které patří složitost, různost od hesla do InSIS, počet znaků a shodu s kontrolním heslem (potvrzením).

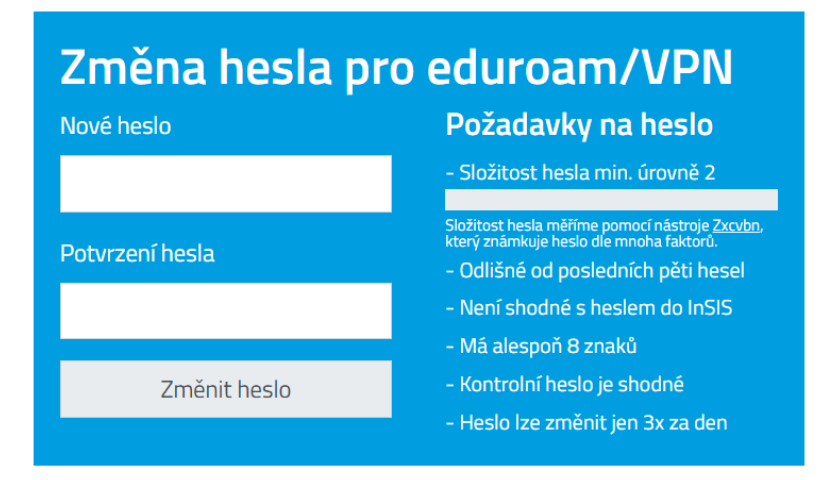

Jakmile máte nastaveno heslo, postupujte pro připojení k síti *eduroam* dle instrukcí na adrese <u>https://internet.vse.cz/eduroam/nastaveni-eduroam/</u>.

V případě potíží s přihlášením či zapomenutým heslem se obraťte na Dominika Procha (dominik.proch@vse.cz, 724 121 864).

# © 2024 FMV VŠE

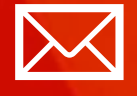

Fakulta mezinárodních vztahů Vysoká škola ekonomická v Praze Náměstí Winstona Churchilla 4 130 67 Praha 3

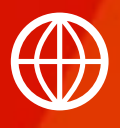

FMV.VSE.CZ FIR.VSE.CZ FACEBOOK.COM/FMVVSE INSTAGRAM.COM/FMV\_VSE